<固定ページ>「書き直して再発行」の使い方

▶ 「書き直して再発行の仕組み」

固定ページの編集機能における、「書き直して再発行」は 現行のページを編集して指定の日時に再発行する際に利用します。

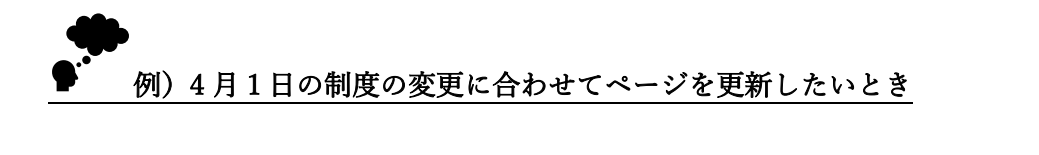

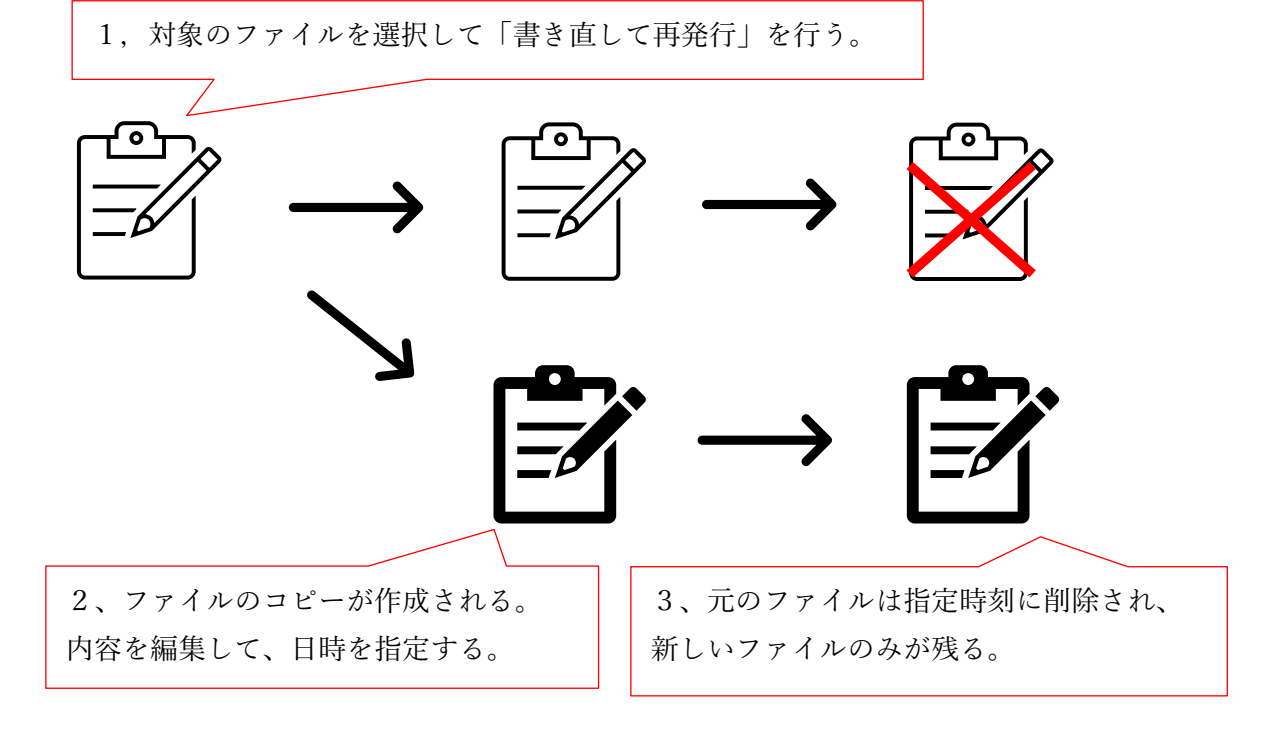

## ※ここからは具体的な作業方法をご説明します。

| 1. | 該当ページの「書き直して再発行」をクリック | 2 |
|----|-----------------------|---|
| 2. | 更新日時を設定する             | 3 |
| 3. | 指定した日時に予約済ページで上書きされる  | 4 |

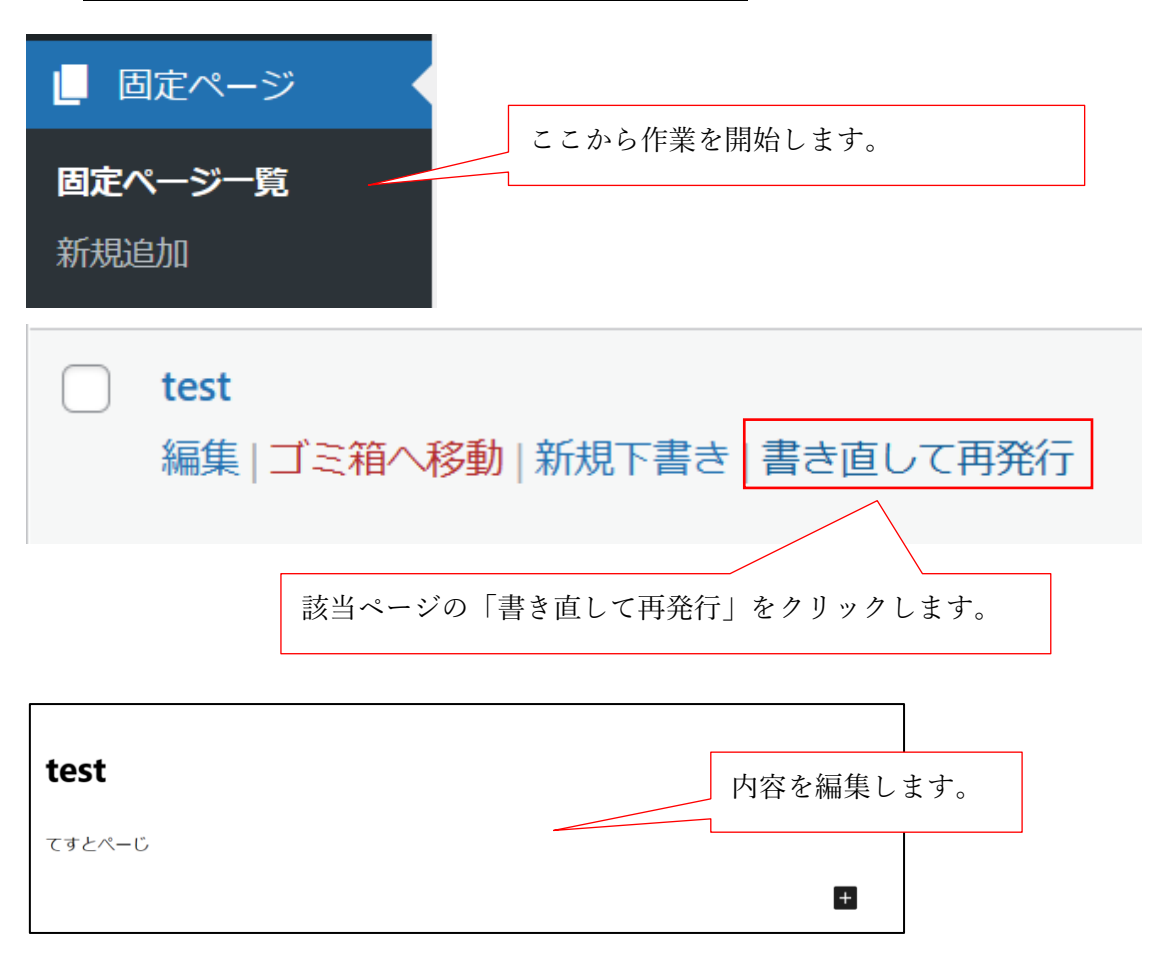

1. 該当ページの「書き直して再発行」をクリック

## 2. 更新日時を設定する

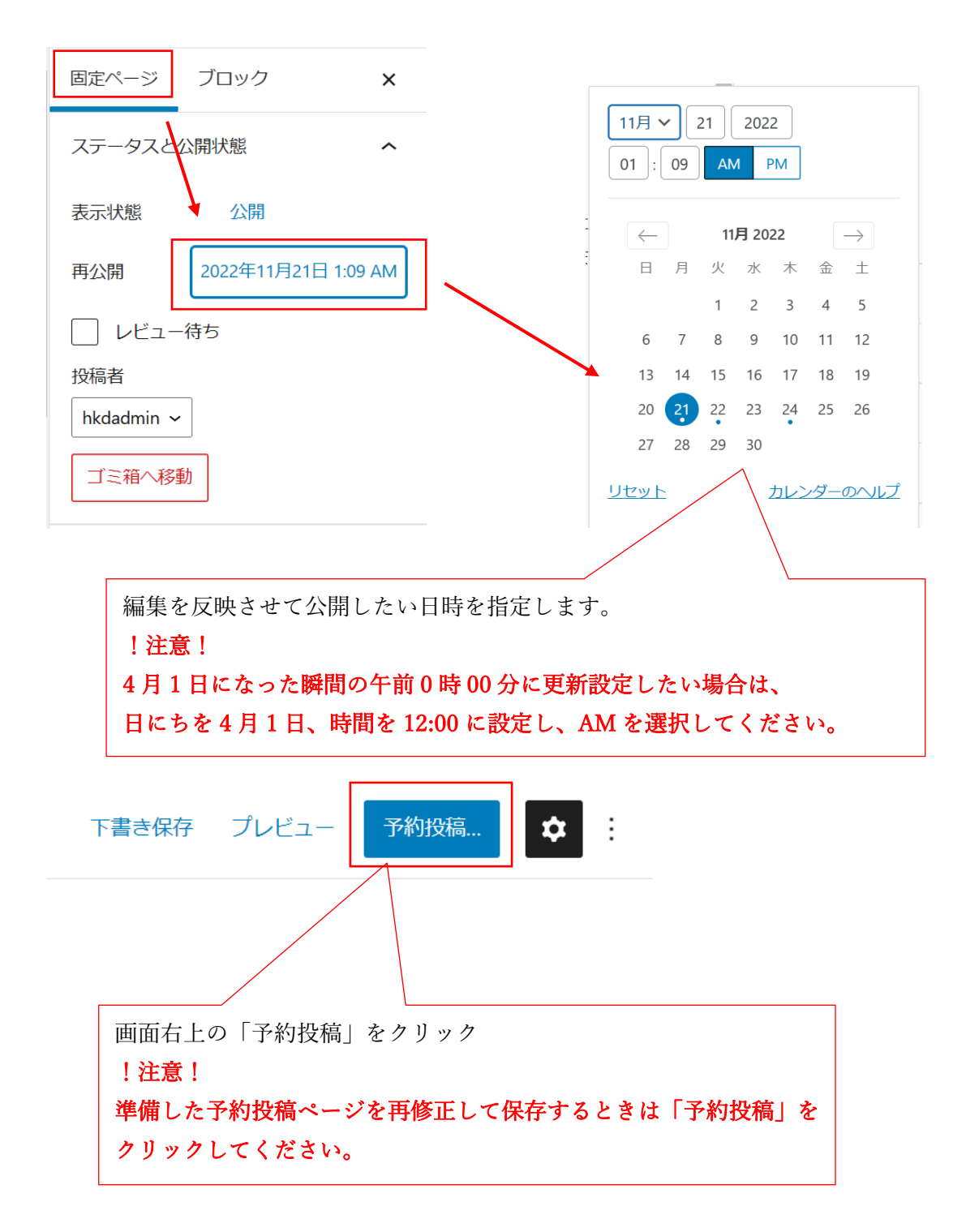

## 3. 指定した日時に予約済ページで上書きされる

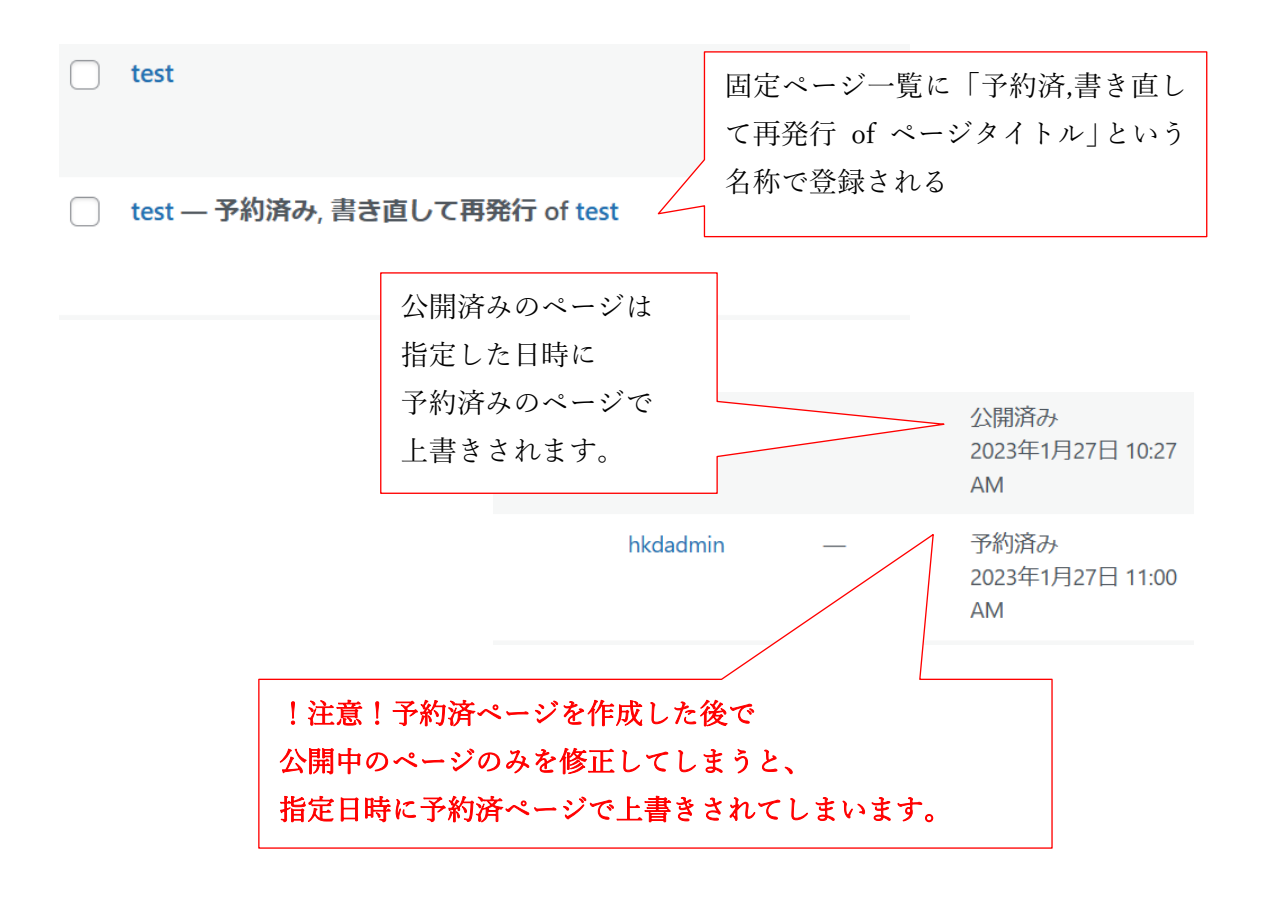